## ZOOM セミナー

## 管理者編

2020/07/10

## ZOOM の登録から会議の開催まで

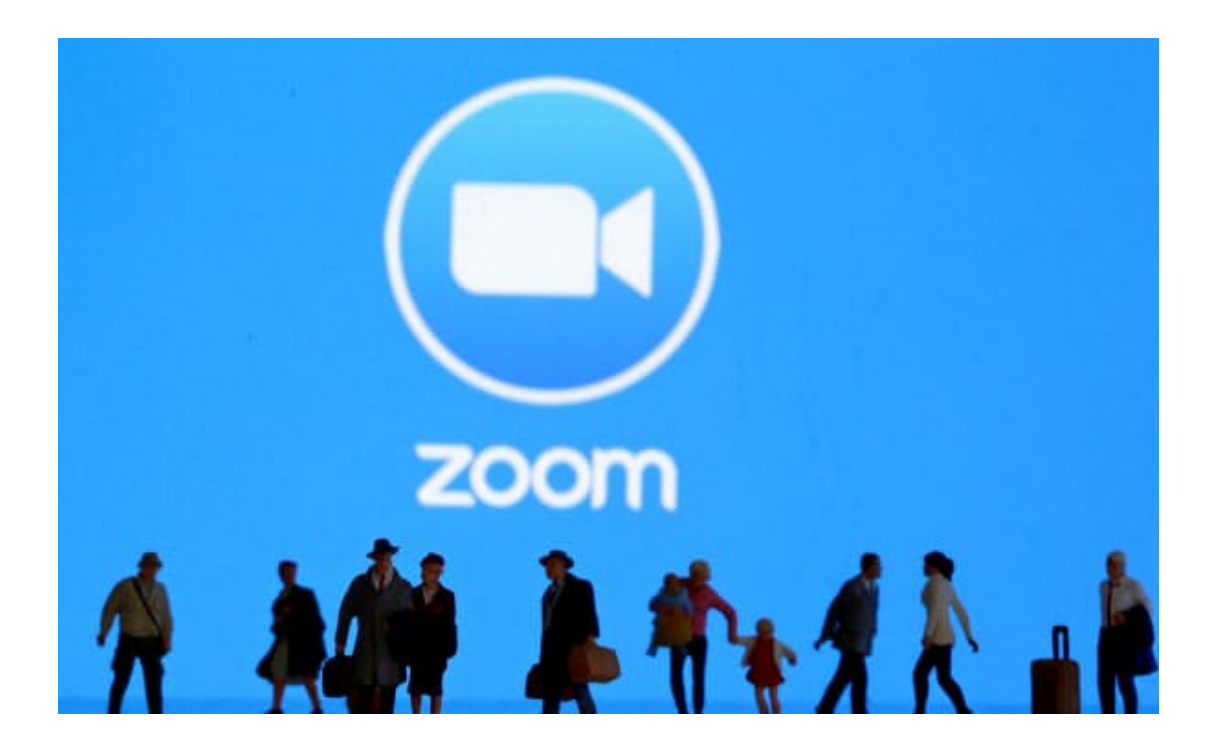

PCTOOL

| 1 | (ホストとしてミーティ<br>ングを開催するのであれ<br>ば Zoom アカウントの作<br>成が必要)<br>まずは Zoom の HP にアクセ<br>スします。<br>右上の「サインアップは無 | <complex-block><complex-block></complex-block></complex-block>                                                                                                    |
|---|----------------------------------------------------------------------------------------------------|----------------------------------------------------------------------------------------------------|
| 2 | 料です」 をクリック<br>この画面が出た場合は<br>入力して「続ける」を<br>クリック                                                       | CON 2012 REARE   CON 201-02 REARE CALCENCE CALCENCE CALCE                                                                                                    |
| 3 | メールの登録<br>Gmail アドレスがいい<br>ようです。<br>アドレス間違わないよ<br>うに入力                                               |                                                                                                    |
| 4 | 自分宛に届いた、<br>メールを確認して<br>リンクをクリック                                                                     | Image: Description of the set of the set of t |

-2-

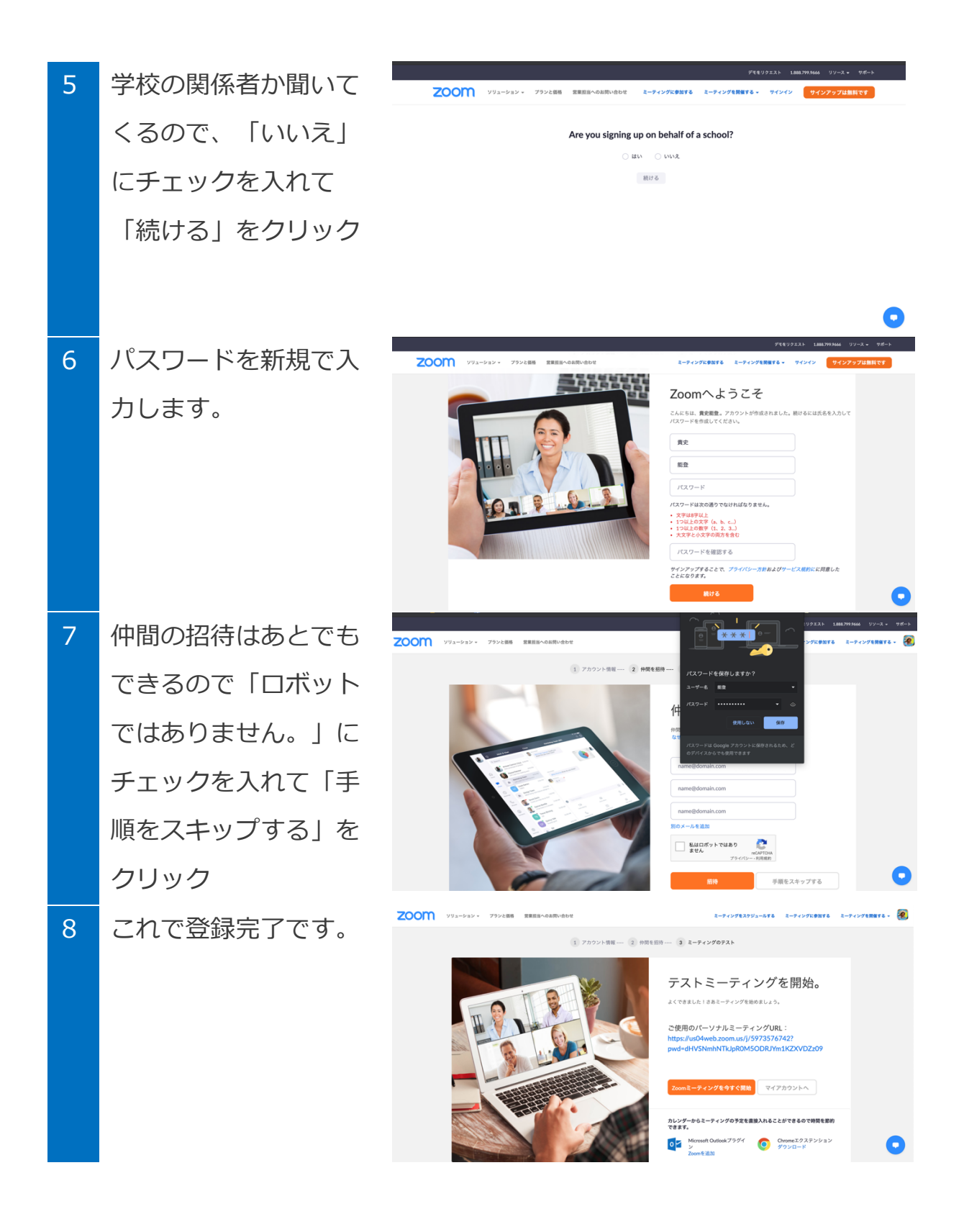

ミーティングを開催しよう。

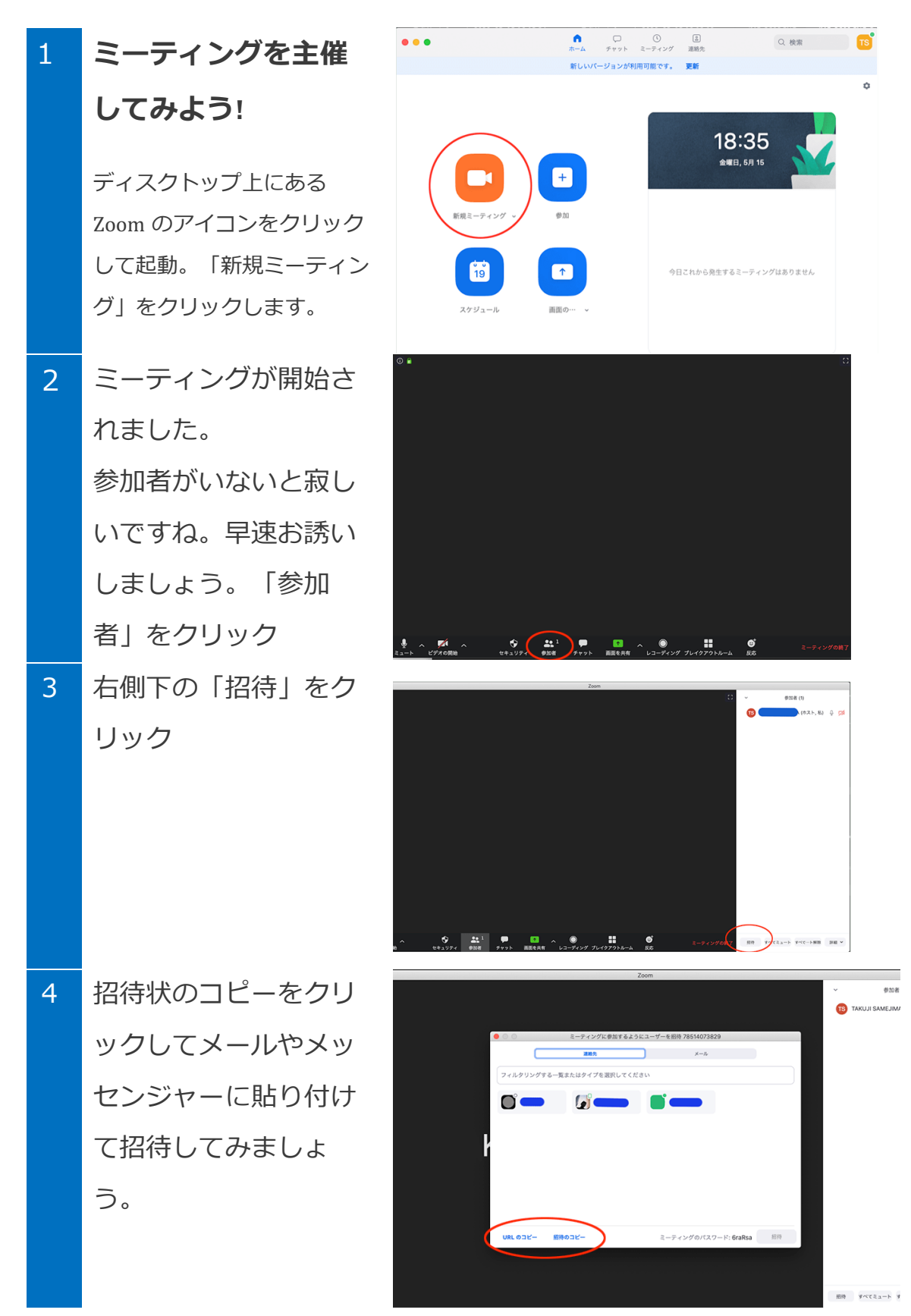